# MUXM

multiplexer concentrator for TM and TU (pending) probes

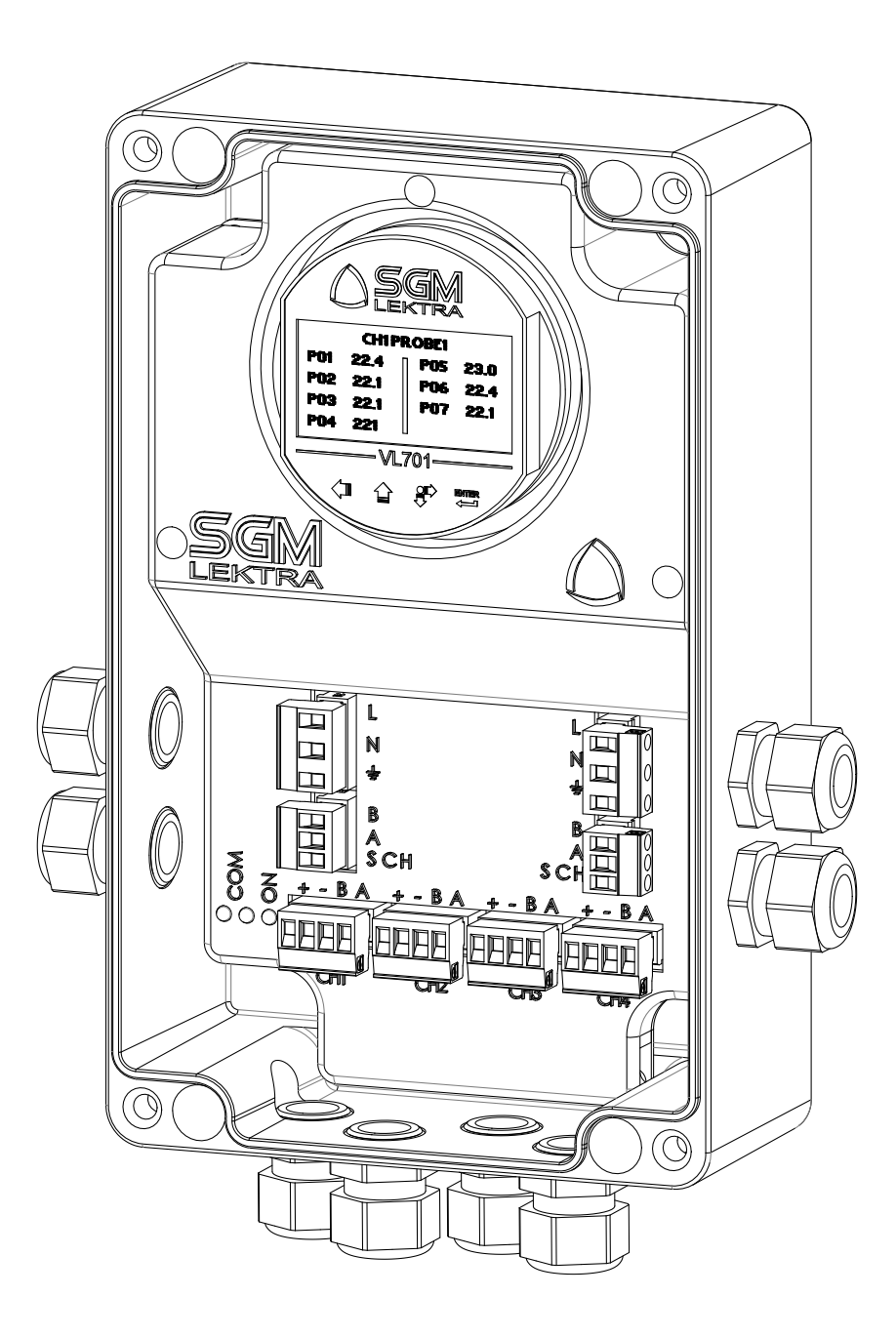

technical documentation EN Rev. of 30/11/2023

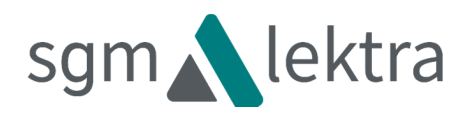

# CONTENTS

| 1-WARRANTY                             | page | 3  |
|----------------------------------------|------|----|
|                                        | 10   |    |
| 2-PRODUCT                              | page | 4  |
| 3-FEATURES                             | page | 5  |
| 4-DIMENSIONS                           | page | 6  |
| 5-ELECTRICAL CONNECTIONS               | page | 8  |
| 6-VL701 DISPLAYING AND PROGRAMMING     | page | 16 |
| 7-CONFIGURATION                        | page | 17 |
| 8-FACTORY TEST AND QUALITY CERTIFICATE | page | 24 |

Products supplied by SGM LEKTRA are guaranteed for a period of 12 (twelve) months from delivery date according to the conditions specifi ed in our sale conditions document.

SGM LEKTRA can choose to repair or replace the Product.

If the Product is repaired it will maintain the original term of guarantee, whereas if the Product is replaced it will have 12 (twelve) months of guarantee.

The warranty will be null if the Client modifies, repair or uses the Products for other purposes than the normal conditions foreseen by instructions or Contract.

In no circumstances shall SGM LEKTRA be liable for direct, indirect or consequential or other loss or damage whether caused by negligence on the part of the company or its employees or otherwise howsoever arising out of defective goods

## 2-PRODUCT

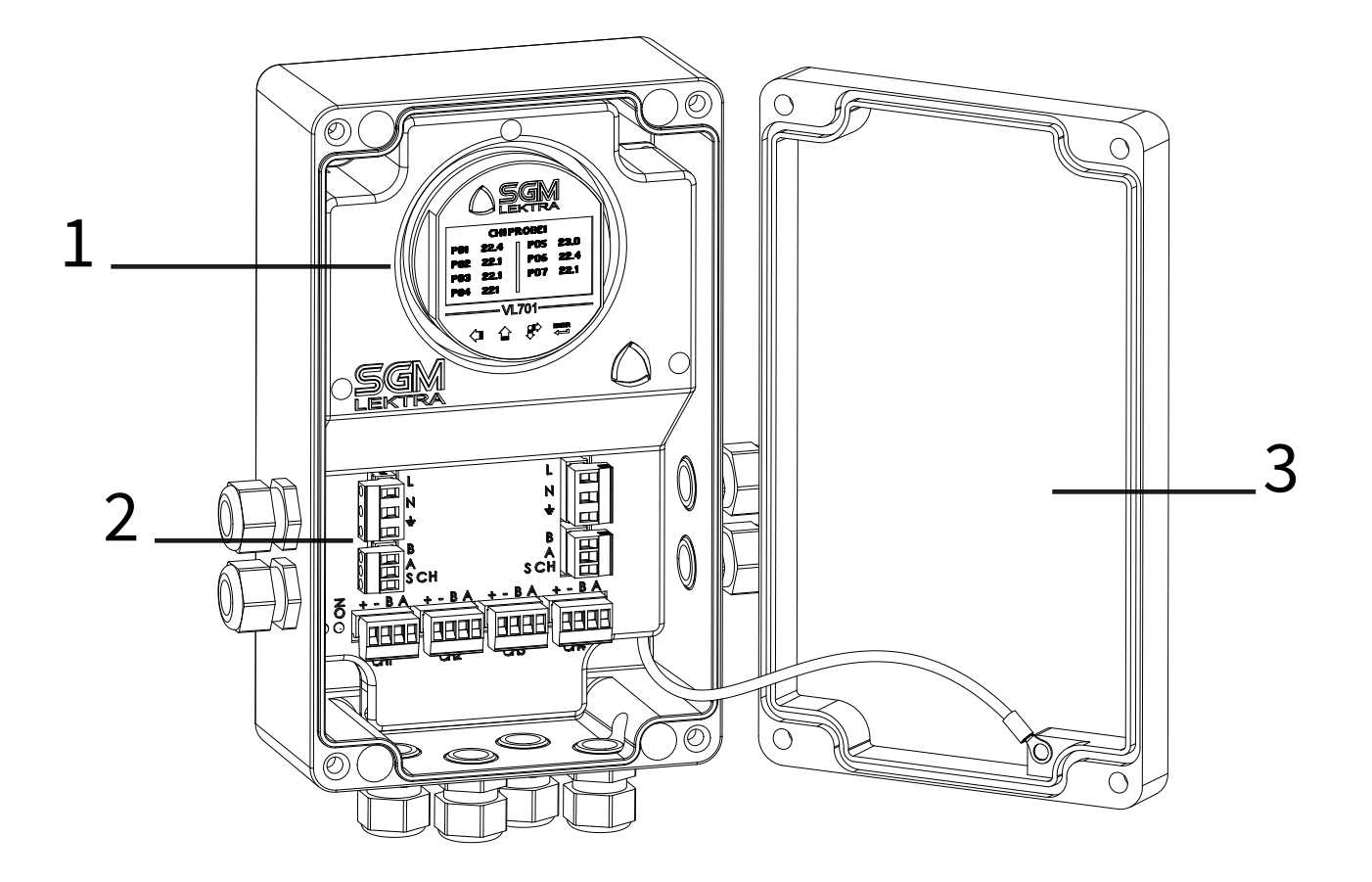

- 1. "VL701" extractable module (optional) for displaying and programming
- 2. Terminals
- 3. Closing cover

#### 2.1 - IDENTIFICATION

Each instrument has an adhesive identification plate on which are the meter main data. The following picture describes the information and data on the identification plate.

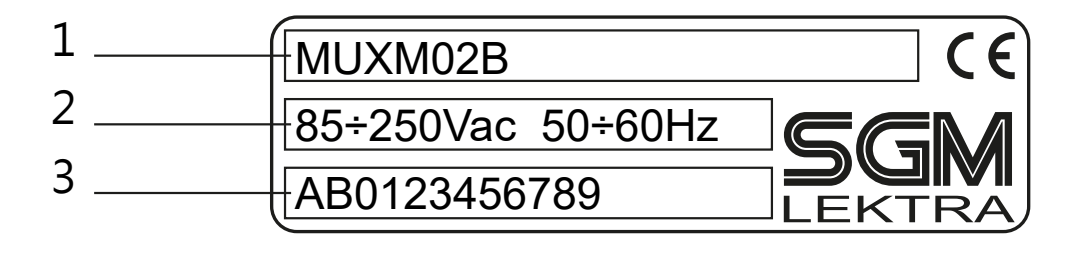

- 1. Product code
- 2. Power supply
- 3. Serial number

## **3-FEATURES**

#### MUXM

Concentrator for TM temperature probes and TU humidity probes (pending).

Up to max. 32 TU+TM probes can be connected to each MUXM.

With 32 connected TM probes, and each probe with 50 temperature measuring points (highest possible option), the total is 1600 controllable points.

The electrical connection between the probe and the MUXM is made with a screened cable, while the connection between the MUXM and the AGRITHERM-50 control unit is made with screened bipolar cable for data communication via MODBUS RTU. The MUXM and the connected probes configuration is made via the VL701 removable module and operations are displayed by the O-LED display. Up to 63 "MUXM" can be connected by MODBUS serial network.

Housing material Aluminium

**Installation** Wall mounting

**Programming** Via VL701 removable module with display and 4 buttons (opt.)

#### Display

OLED display 57 x 30 digit alphanumeric

#### **Electrical connections**

4 removable terminals 4-pole probes for TM or TU 2 terminal. extr. 3-pin connection for Modbus 2 terminal. extr. 3-pin for supply voltage

**Power supply** 85 ÷ 250Vac 50 to 60Hz

**Consumption** 3.5 VA

**Measuring inputs** No. 4 x 8 TM or TU probes

**Conversion Resolution** 0.1° C

Maximum expansion system No. 63 MUXM

TM probes per MUXM unit No. 32 maximum

Digital communications MODBUS RTU

**Operating temperature** -20 ° C to + 70 ° C

Ip rating IP66

Ex-proof ATEX Zone 22 self certification

## 4-DIMENSIONS

### 4.1 - MECHANICAL DIMENSIONS

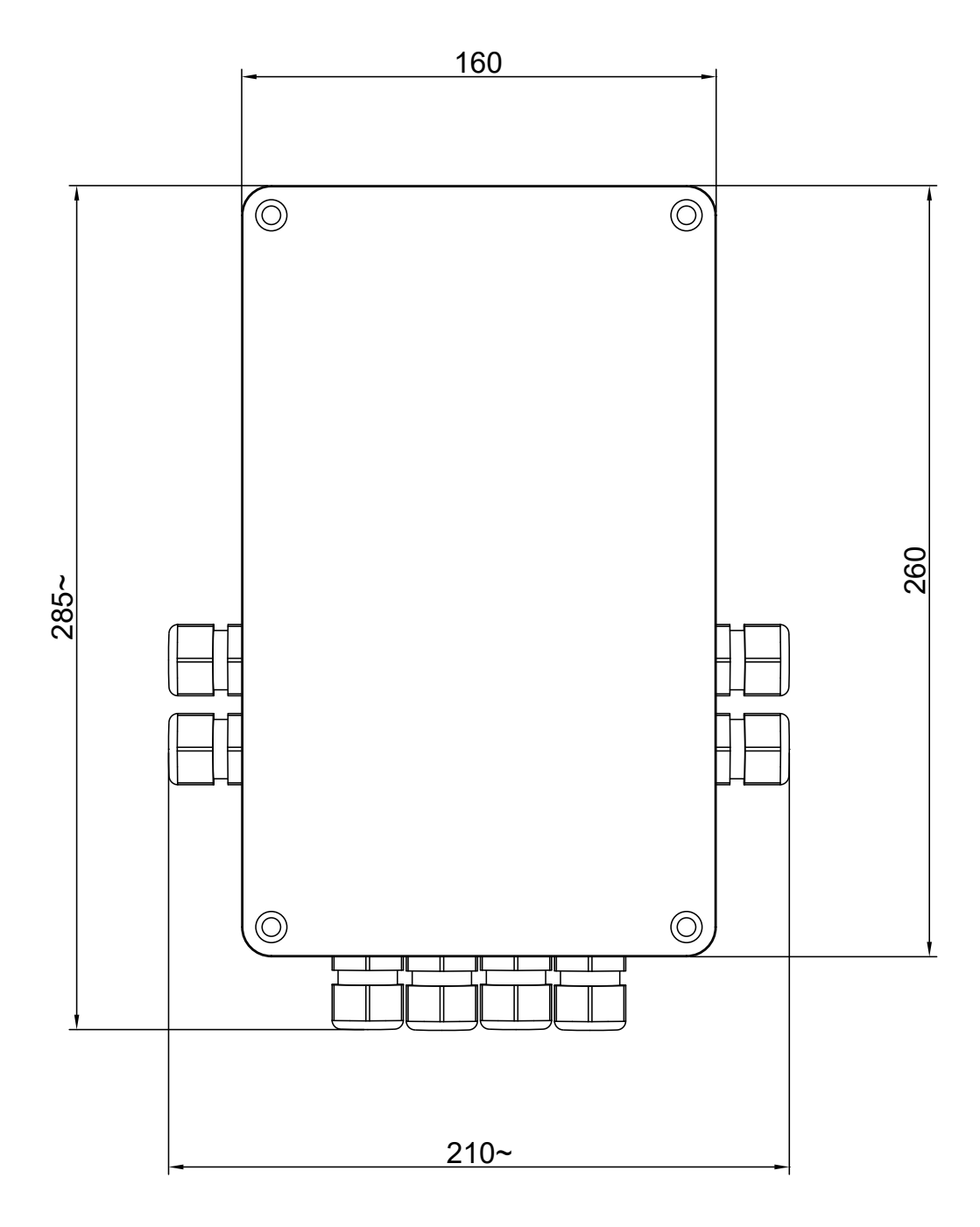

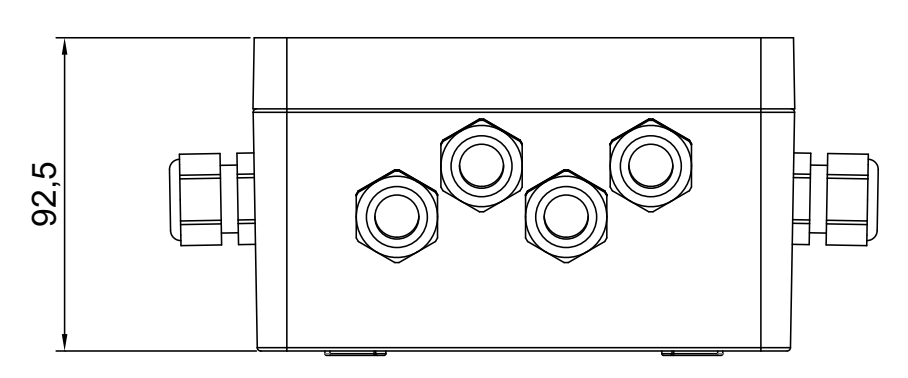

#### 4.2 - WALL MOUNTING

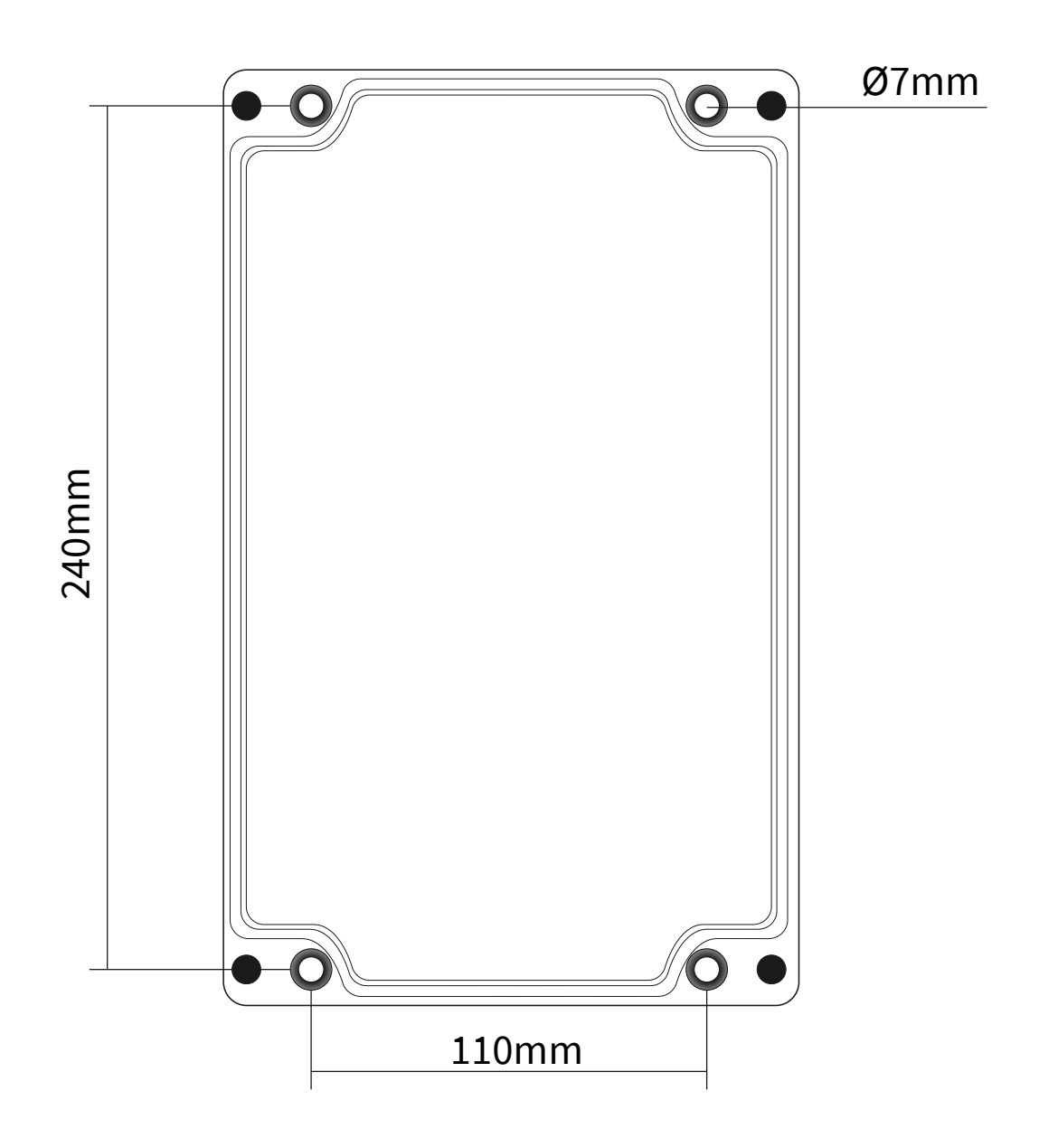

## 5-ELECTRICAL CONNECTIONS

#### **5.1 - INSTALLATION PRECAUTIONS**

- Installation shall only be performed by qualified personnel and in accordance with local governing regulations.
- Make sure that the working temperature is between -20 and +70°C.
- Install the concentrator in a its physical characteristics and housing construction materials compatible environment.
- The concentrator must be used safety warnings observance.
- Improper transmitter use would cause serious damage to people, to the product and connected equipment.
- Do not open the housing in the presence of potentially explosive dust.

#### **5.2 - ADVICE FOR EXTERNAL MOUNTING**

- for electrical connections, use a cable with a 6÷12mm outer diameter and fully tighten the M20x1.5 cable gland.
- correctly close the cover, and fully tighten the screws.
- For connections between MUXM and TM use probes FUTP2PR AWG624/1 CAT. 5E cable.
- position the cable so that it forms a downward curve at the cable glands output; in this way the condensation and/or rain water will tend to drip from the bottom curve (as shown below).

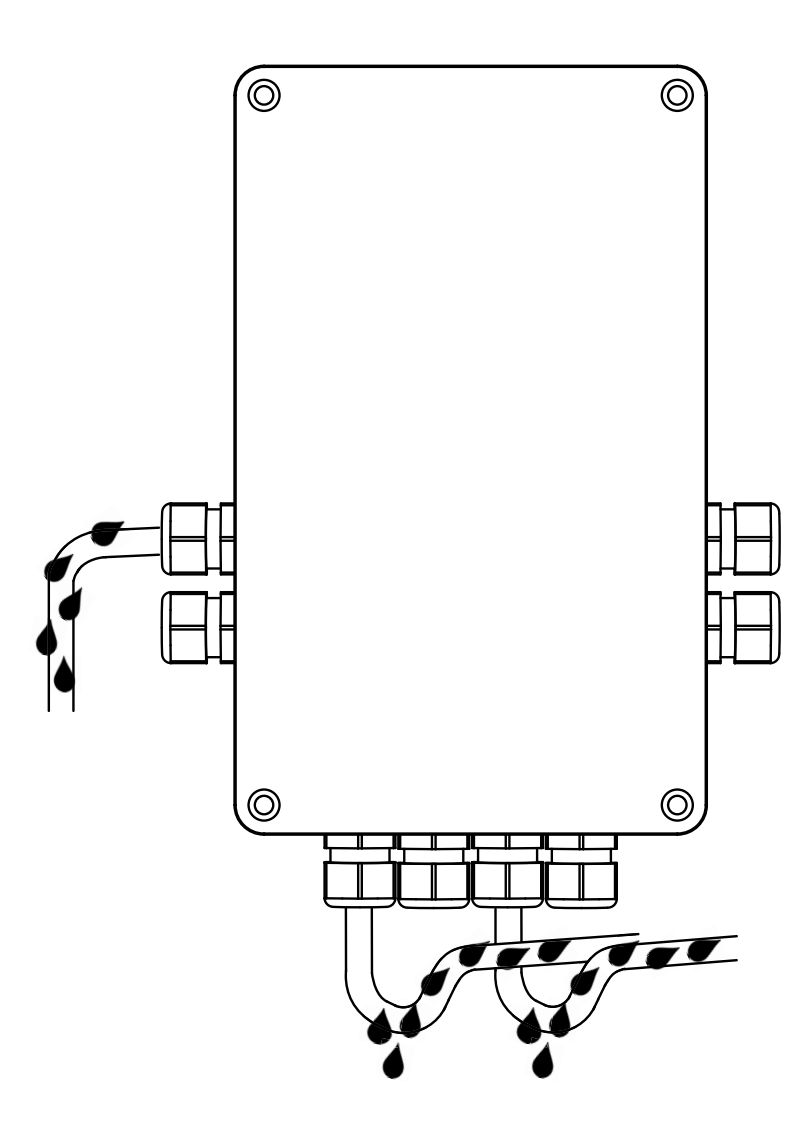

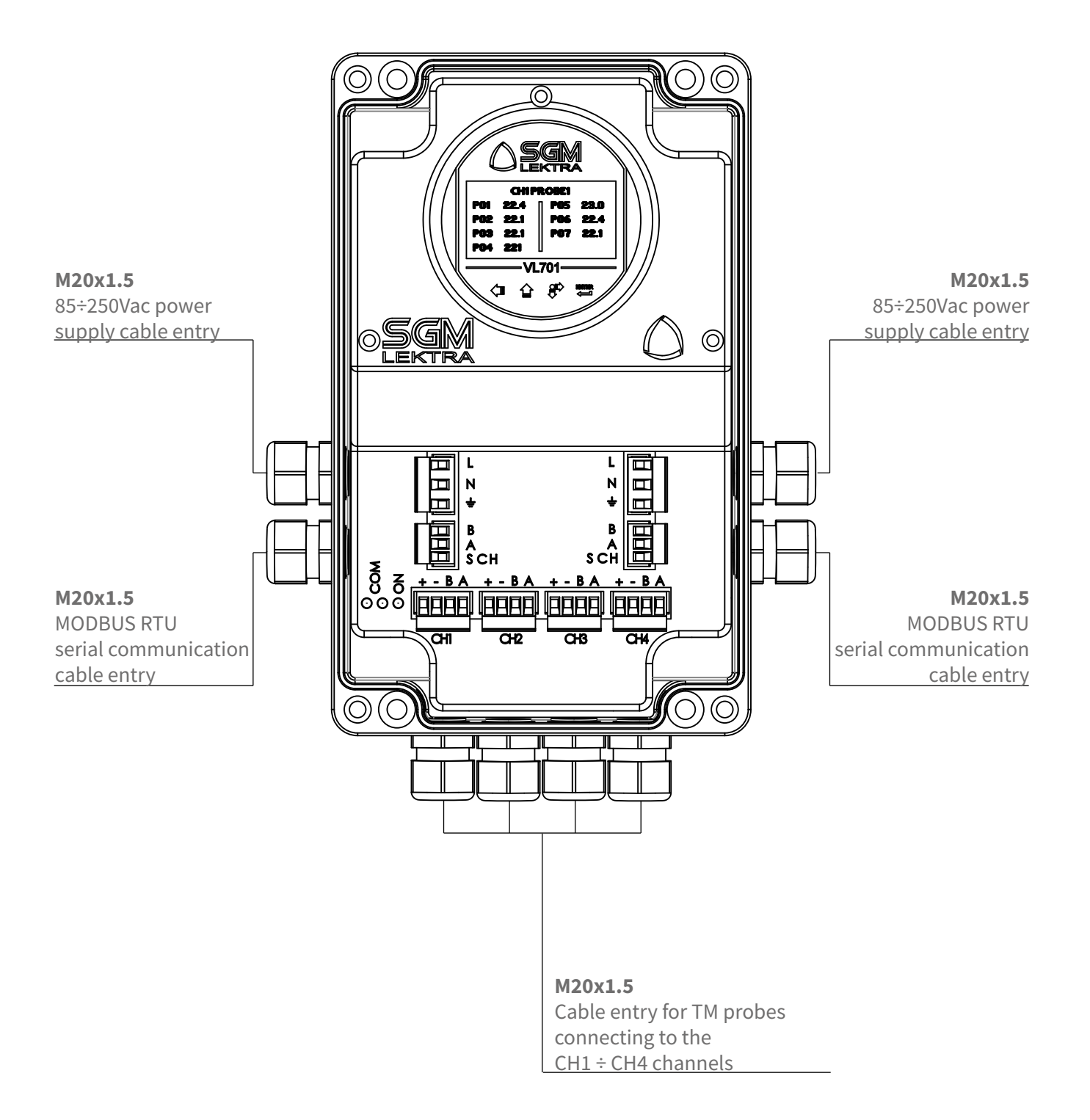

## 5.2.1.1 - Cable technical specifications for the TM probes and MODBUS connection

| FUTP2PR AWG6 24/1 CAT. 5E cable |                                                             |  |
|---------------------------------|-------------------------------------------------------------|--|
| Conductors                      | copper rigid wire, Ø 0,50mm                                 |  |
| Insulations                     | Polyethylene, Ø 1,00mm +-0,1                                |  |
| Conductors Colours              | 2 white-green-brown                                         |  |
| Wires twisted in pairs          | Green/white-brown/white                                     |  |
| Twisting                        | Twisted pairs between them                                  |  |
| Shielding                       | Polyester tape + tinned copper continuous wire + Mylar tape |  |
| Sheath                          | BLUE PVC RZ RAL 5015 Ø 5,90mm+-0,50                         |  |
| Marking                         | SGM-LEKTRA-525B025A-F UTP 2PR AWG 6 24/1 CAT 5E+metric mark |  |
| Operating temperature           | -25°C+70°C (fixed installation)                             |  |
| Test voltage                    | 1,5KV V.c.a.                                                |  |
| Working voltage                 | 300/300V                                                    |  |
| Curvature radius                | 8 times the diameter                                        |  |
| Reference Standards             | CEI 20-35 - IEC 332.1 – CEI 20-37 ROHS 2011/65/UE(ROHS 2)   |  |

#### **5.3 - CONNECTIONS**

- Remove the cover by unscrewing the 4 screws and the caps from the cable glands used for connection.
- Insert the power cable, the Modbus communication cable and the TM/TU probes cable by passing them through the cable glands.
- Connect the cables to the appropriate terminals, as the following paragraphs.
- Fully tighten the cable gland and tightly close the MUXM cover to ensure the IP66 protection .

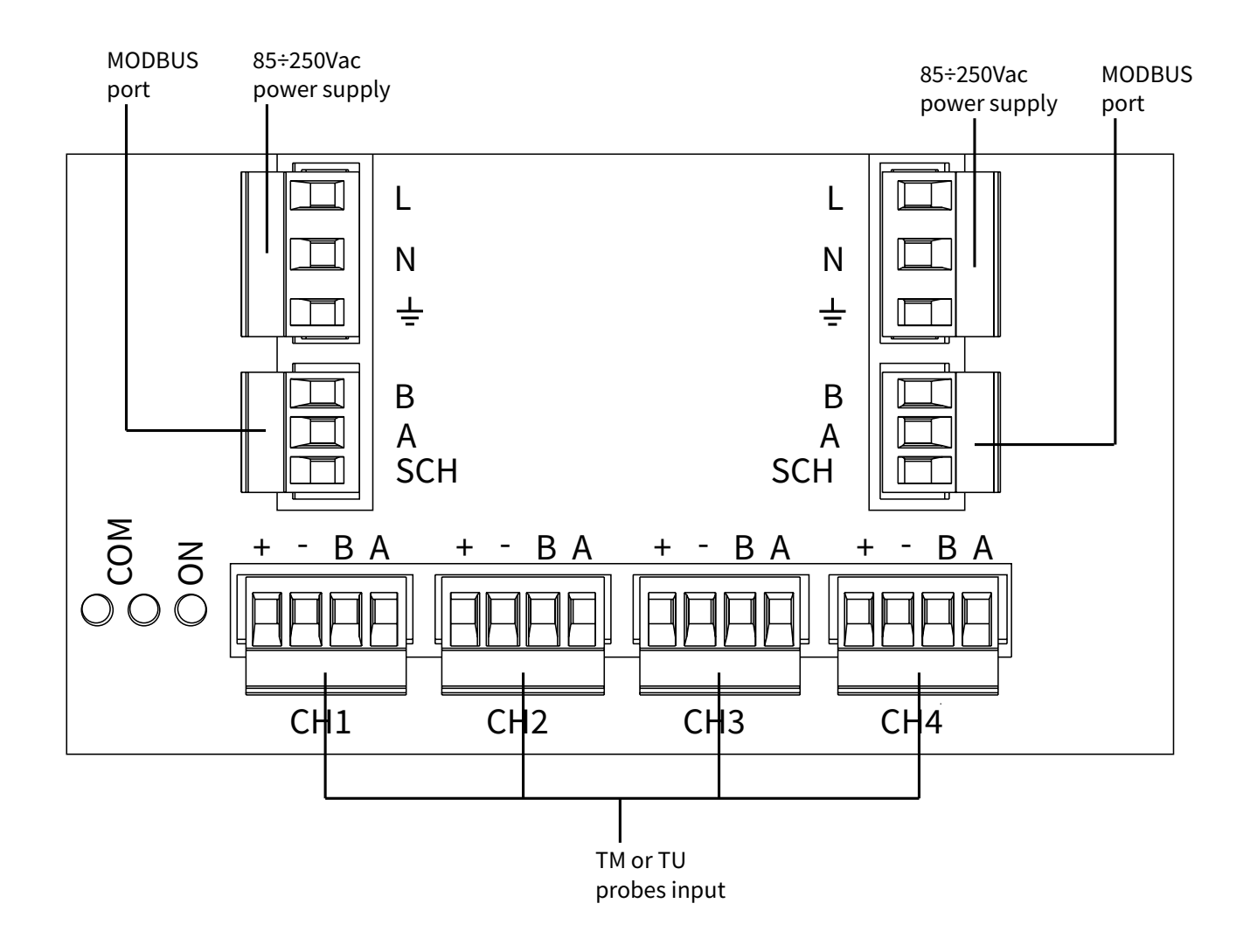

#### 5.3.1 - Two or more (max.32) TM multipoint temperature probe Connection

For the electrical connection between the MUXM and TM temperature probe use the FUTP2PR AWG624/1 CAT.5E cable (ns. Cod. 525B025A), or equivalent, suitable for data transmission. The cable shield must only be connected to the next TM probe side; eg .: the shield of the connecting cable between the TM2 probe and the TM3 probe should only be connected to the SCH terminal of the TM3 probe.

At the work end:

a) Tighten all cable glands to ensure IP66 protection, for the concentrator MUXM, and IP67 for TM probe.

b) Perform the procedure described in paragraph 7.6.3 (AUTO SETUP).

#### 5.3.1.1 - Series connection (max. cable length 1200mt)

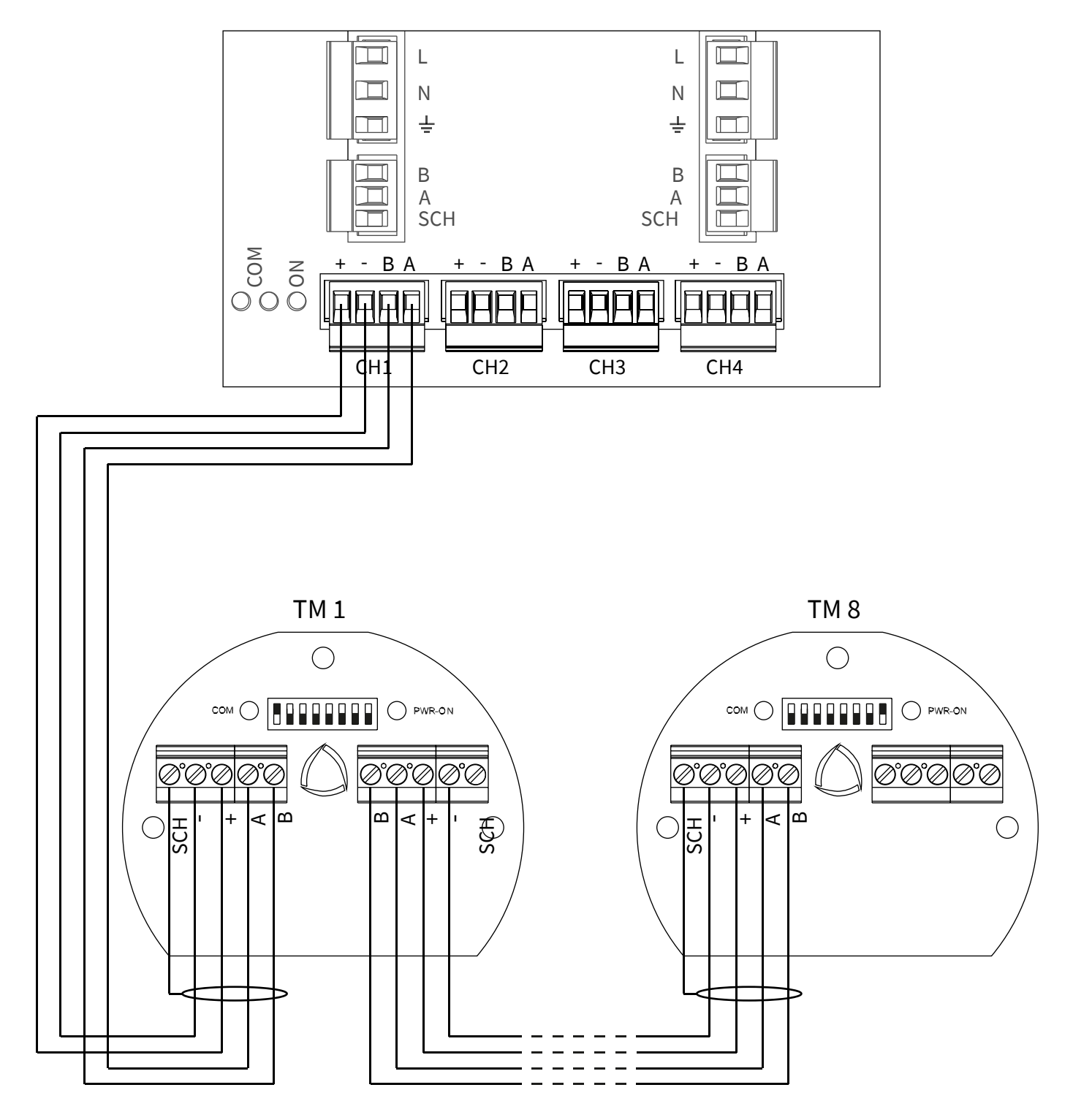

5.3.1.2 - Star connection (Probe cable length max. 100mt)

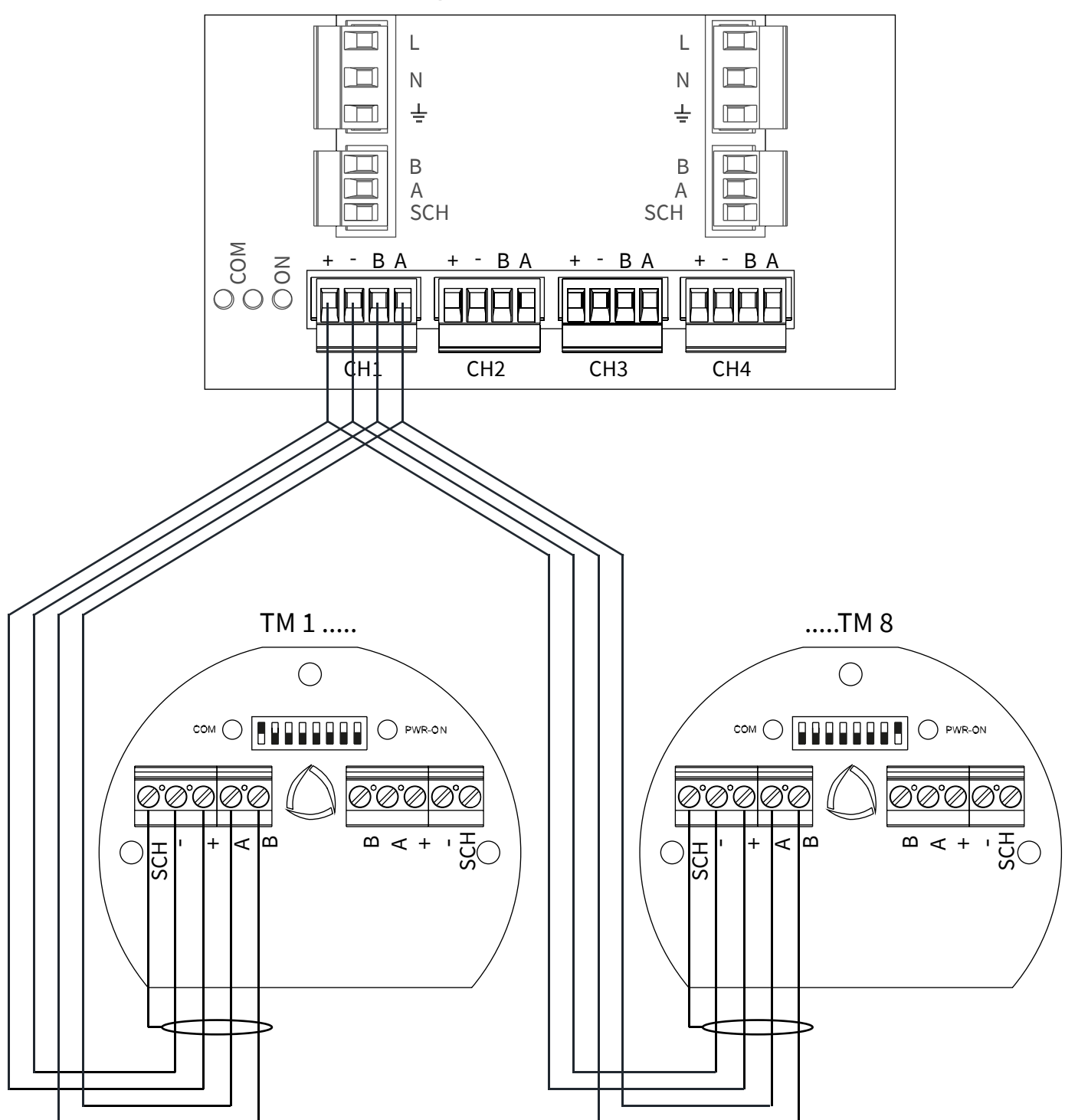

#### 5.3.3 - Connection to AGRITHERM50 (PC) via MODBUS

For the electrical connection between the MUXM and RS485/USB conversion module use the FUTP2PR AWG624/1 CAT.5E cable (ns. Cod. 525B025A), or equivalent, suitable for serial data transmission.

#### At the work end:

a) Tighten all cable glands to ensure IP66 protection.

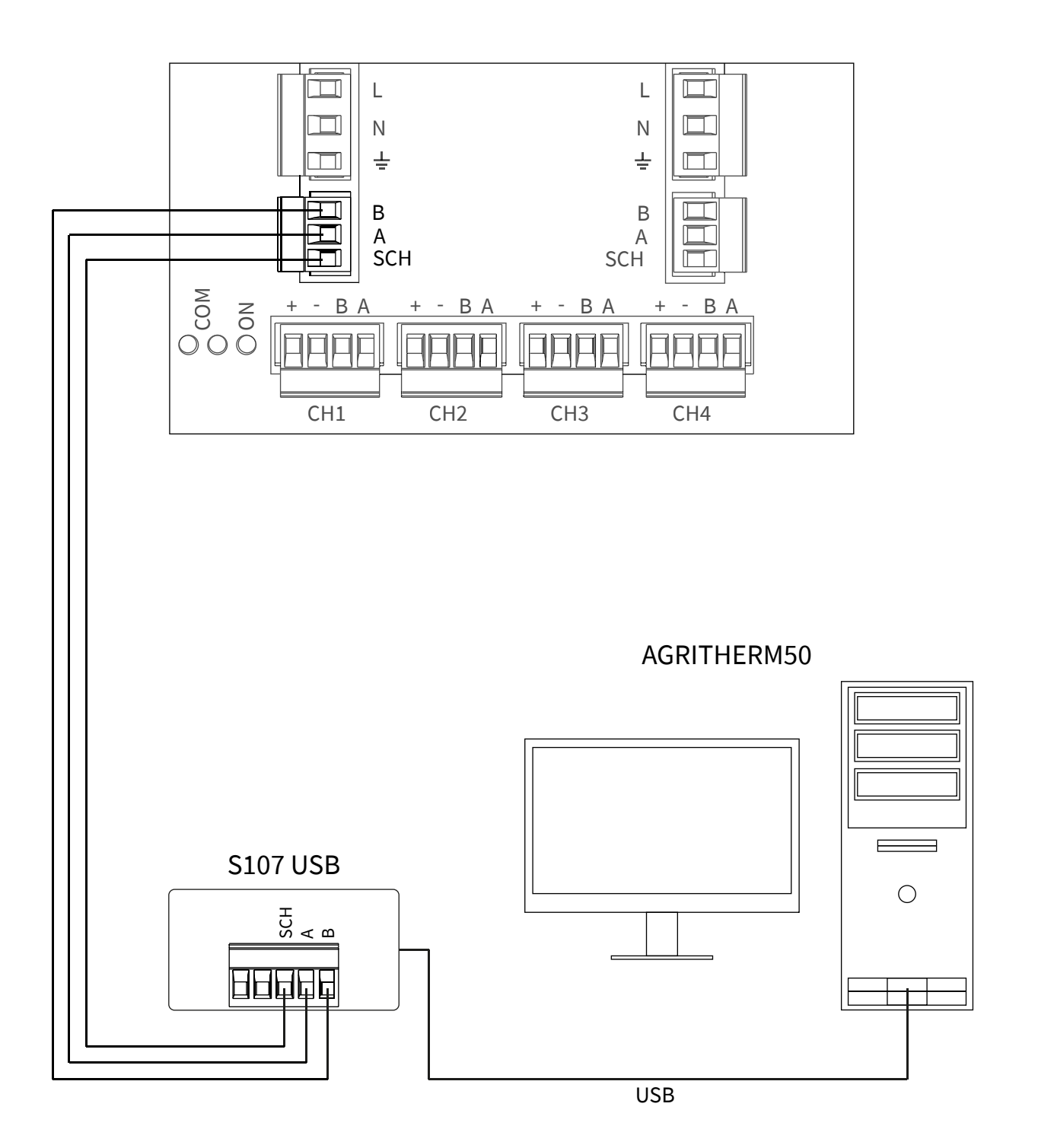

#### 5.3.4 - Connection of two or more "MUXM" in a single MODBUS RTU network

For the electrical connection between the "MUXM" of a MODBUS network use the FUTP2PR AWG624/1 CAT.5E cable (ns. Cod. 525B025A), or equivalent, suitable for via RS485 data transmission

At the work end:

a) Tighten all cable glands to ensure IP66 protection

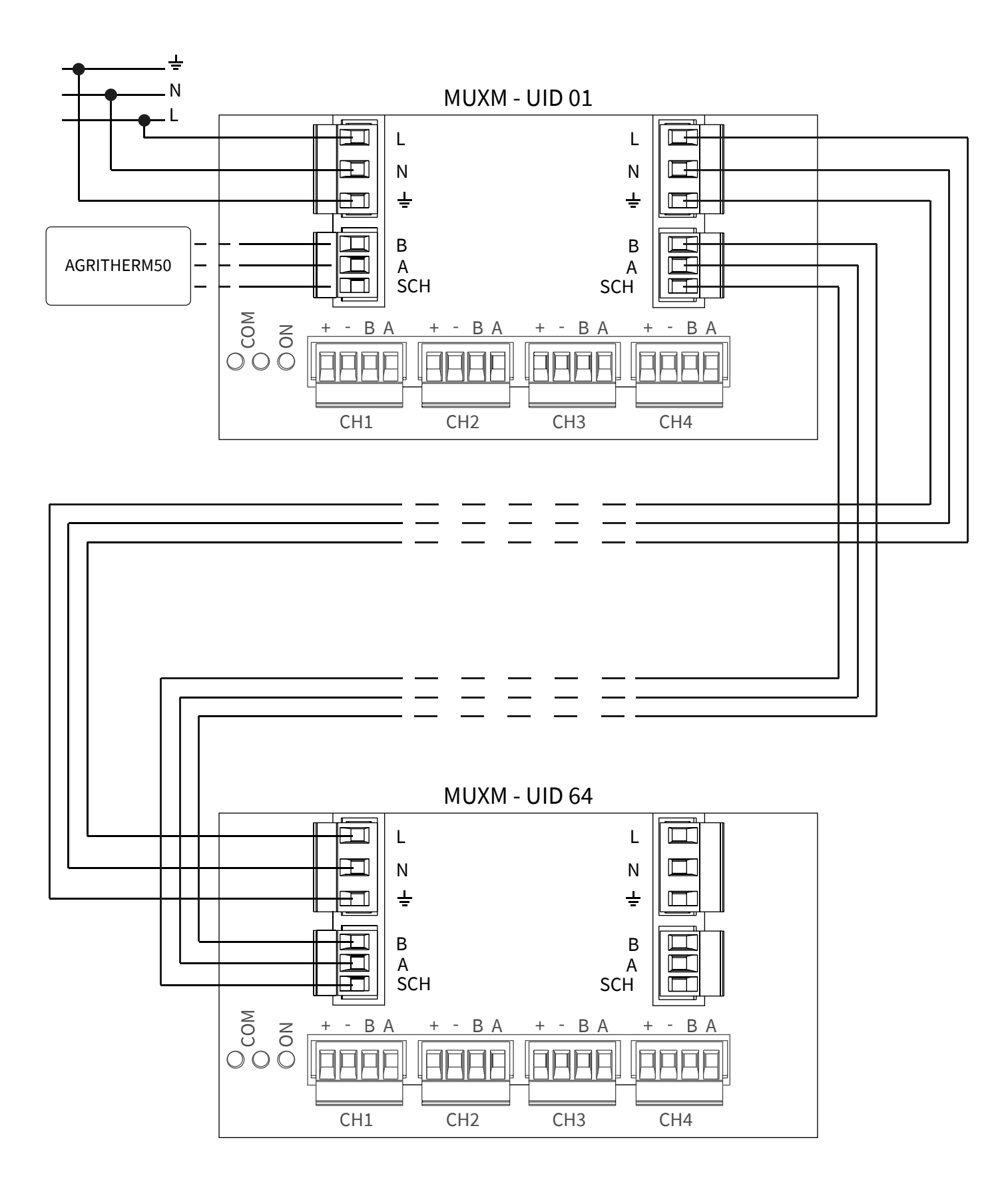

## 6-VL701

The VL701 display module is required to configure the MUXM. The VL701 module inserting or removing does not affect the MUXM operation. The module VL701 can be inserted (through a clockwise rotation until it clicks) or removed (via counter-clockwise rotation) as shown in below figure. The VL701 module mounts an OLED display, navigable by four buttons.

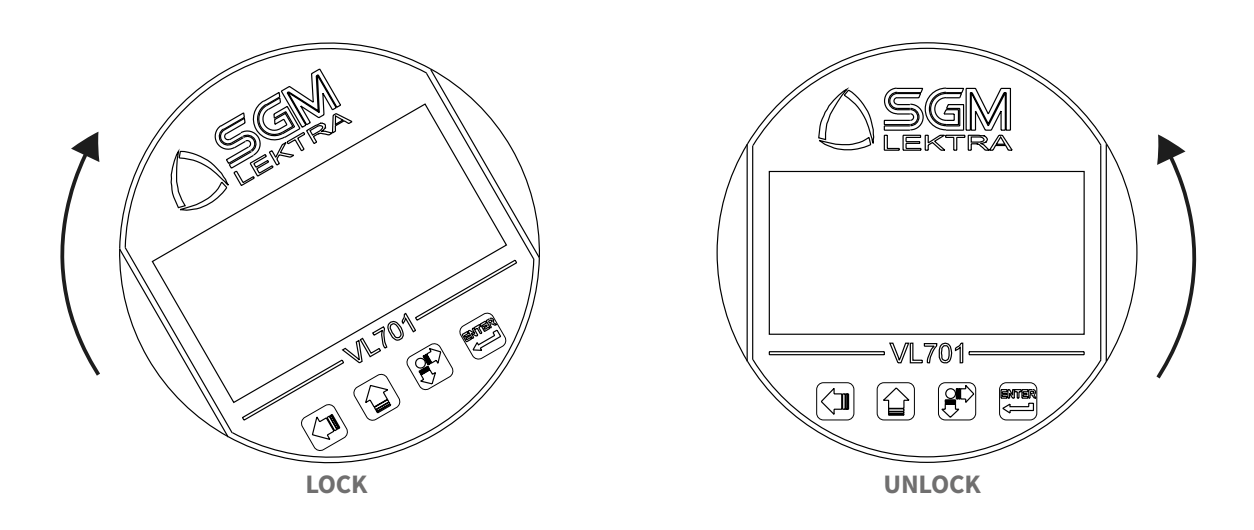

#### 6.1 - VIA VL701 CONFIGURATION

The VL701 program module has 4 buttons which allow to perform all operational, control and programming instrument functions.

In the configuration menus, is possible:

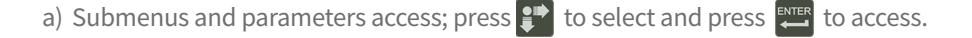

b) Parameter options choice: Press 😰 to select the option and press 🕮 to store the option. Press 🚺 to exit without saving.

c) Configure the parameter values; in some parameters the configuration is done by setting a value (eg., in the NETWORK ID

parameter is possible to change the number): press 😰 to select the digit to be modified (the digit is highlighted in inverse), press 👔 to change the highlighted digits number, press, 🕮 to save the set value and exit automatically. Press 🚺 to exit without saving

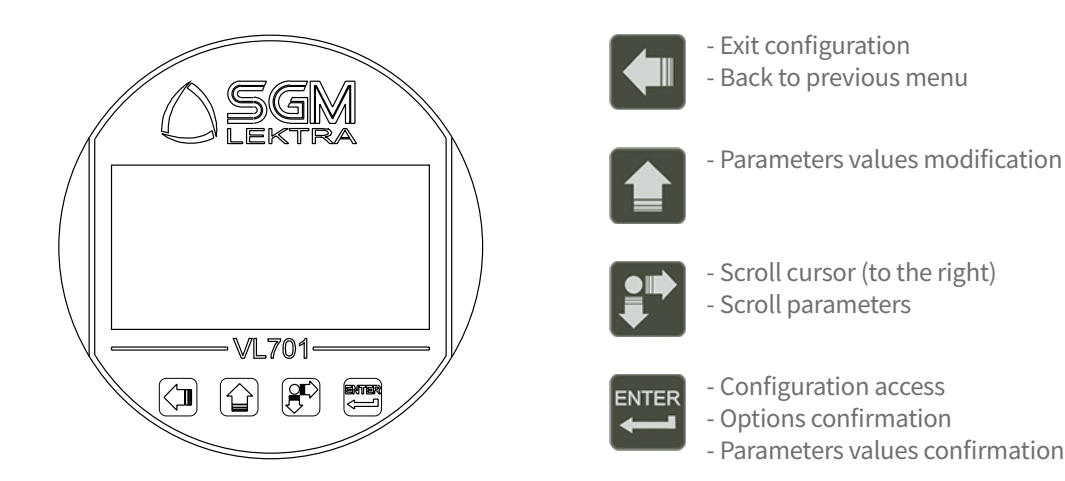

## 7-CONFIGURATION

#### 7.1 - MENÙ - DISPLAY MEASURE

#### 7.1.1 - Menu structure

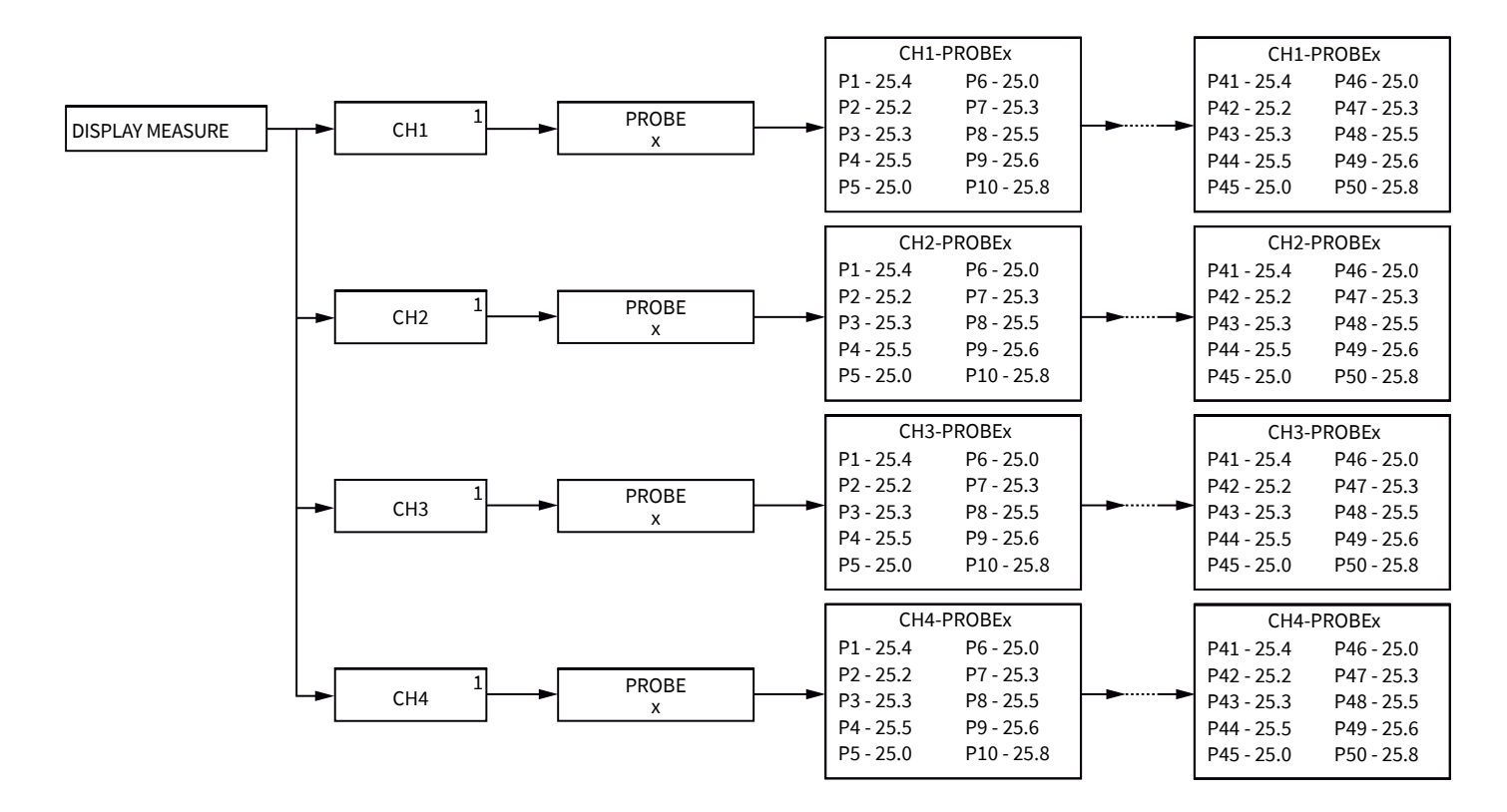

#### 7.1.2 - DISPLAY MEASURE - Configuration Details

To enter the menu DISPLAY MEASURE press

The temperature read by the individual measuring points of individual probes TM can be displayed in this menu.

Select the parameters by moving the cursor with 😰 and confirm with 🕮

| UID n. 1<br>► DISPLAY MEASURE SERVICE<br>MODBUS SETUP<br>SYSTEM SETUP<br>FACTORY SETUP<br>INFO |
|------------------------------------------------------------------------------------------------|
|                                                                                                |
| DISPLAY MEASURE                                                                                |

CH1 CH2 CH3 CH4

## 7.1.3 - CH1÷4

Position the  $\blacktriangleright$  sul canale (CH1  $\div$  CH4) cursor to the channel (CH1  $\div$  CH4) where

the probes are connected and press

| _   |                 |  |
|-----|-----------------|--|
| í I | DISPLAY MEASURE |  |
|     | CH1             |  |
| (   | CH2             |  |
| (   | СНЗ             |  |
| (   | CH4             |  |
|     |                 |  |
|     |                 |  |
|     |                 |  |

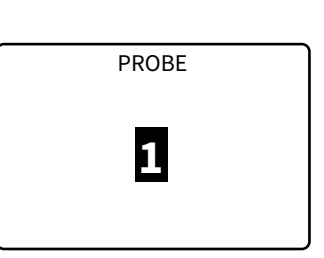

The temperatures measured by the first ten measurement points of the selected sensor are displayed.

Press 🚹 to select the "TM" probe number to be monitored and press 📰 to display the

measured temperatures by the individual measuring points

The number one measuring point (P01) is always positioned near the head of the TM probe.

Push **t** to pass to the next page (only available when the TM probe has more than 10 points) and view points from 11 to 20, from 21 to 30, etc.

Press 🚺 to exit.

| CH1 - PROBE1 |      |     |      |
|--------------|------|-----|------|
| P01          | 24.1 | P06 | 24.3 |
| P02          | 24.1 | P07 | 24.3 |
| P03          | 24.1 | P08 | 24.3 |
| P04          | 24.1 | P09 | 24.3 |
| P05          | 24.1 | P10 | 24.3 |
| -            |      |     |      |

| CH1 - PROBE1 |      |     |      |
|--------------|------|-----|------|
| P11          | 24.1 | P16 | 24.3 |
| P12          | 24.1 |     |      |
| P13          | 24.1 |     |      |
| P14          | 24.1 |     |      |
| P15          | 24.1 |     |      |

#### 7.2 - MENÙ - SERVICE

#### 7.2.1 - Menu structure

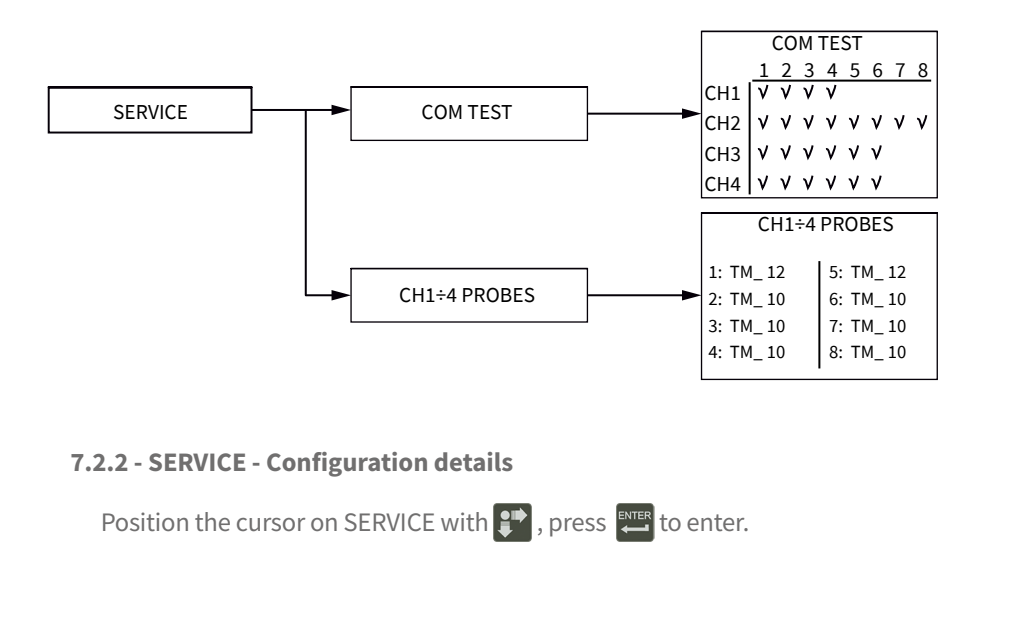

Select the function by moving the cursor with "S" and confirm with

#### 7.2.3 - COM TEST

Position the cursor on COM TEST with 😰 , press 🔤 to enter.

The page displays how many probes are connected and communicate to the individual CHx channels.

The complete view of the data communication status between MUXM and TM probes is possible with the "TEST COM"; see the next example: 8 TM probes are connected to the CH3 channel, but the TM4 probe does not communicate.

Press 🚺 to exit.

#### 7.2.4 - CH1 ÷ 4

Position the cursor on CHx and press

| UID n. 1<br>DISPLAY MEASUR<br>MODBUS SETUP<br>SYSTEM SETUP<br>FACTORY SETUP<br>INFO | E SERVICE |
|-------------------------------------------------------------------------------------|-----------|
| L                                                                                   |           |
| SERVICE                                                                             |           |
| ► COM TEST                                                                          |           |
| CH1<br>CH2                                                                          |           |
| CH3                                                                                 |           |
| CH4                                                                                 |           |
|                                                                                     |           |

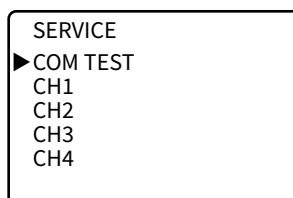

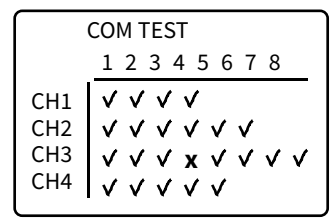

| SERVICE  |  |
|----------|--|
| COM TEST |  |
| ►CH1     |  |
| CH2      |  |
| CH3      |  |
| CH4      |  |
|          |  |

| _          |       |    |       |
|------------|-------|----|-------|
| CH1 PROBES |       |    |       |
| 1:         | TM_12 | 5: | TM_10 |
| 2:         | TM_10 | 6: | TM_10 |
| 3:         | TM_10 | 7: | TM_10 |
| 4:         | TM_10 | 8: | TM_12 |
| _          |       |    |       |

The probes configured with the parameter "AUTO SETUP" (see par. 6.4.3) is displayed, for each individual channel CHx, with their number of measurement points; see eg. next: in the CH1 channel are configured 8 TM probes; the message "1: TM\_12" means that the number 1 TM probe has 12 measuring points; the message "2: TM\_10" means that the number 2 TM probe has 10 measuring points, etc.

Press 🚺 to exit.

#### 7.3MENÙ - MODBUS

#### 7.3.1 - Menu structure

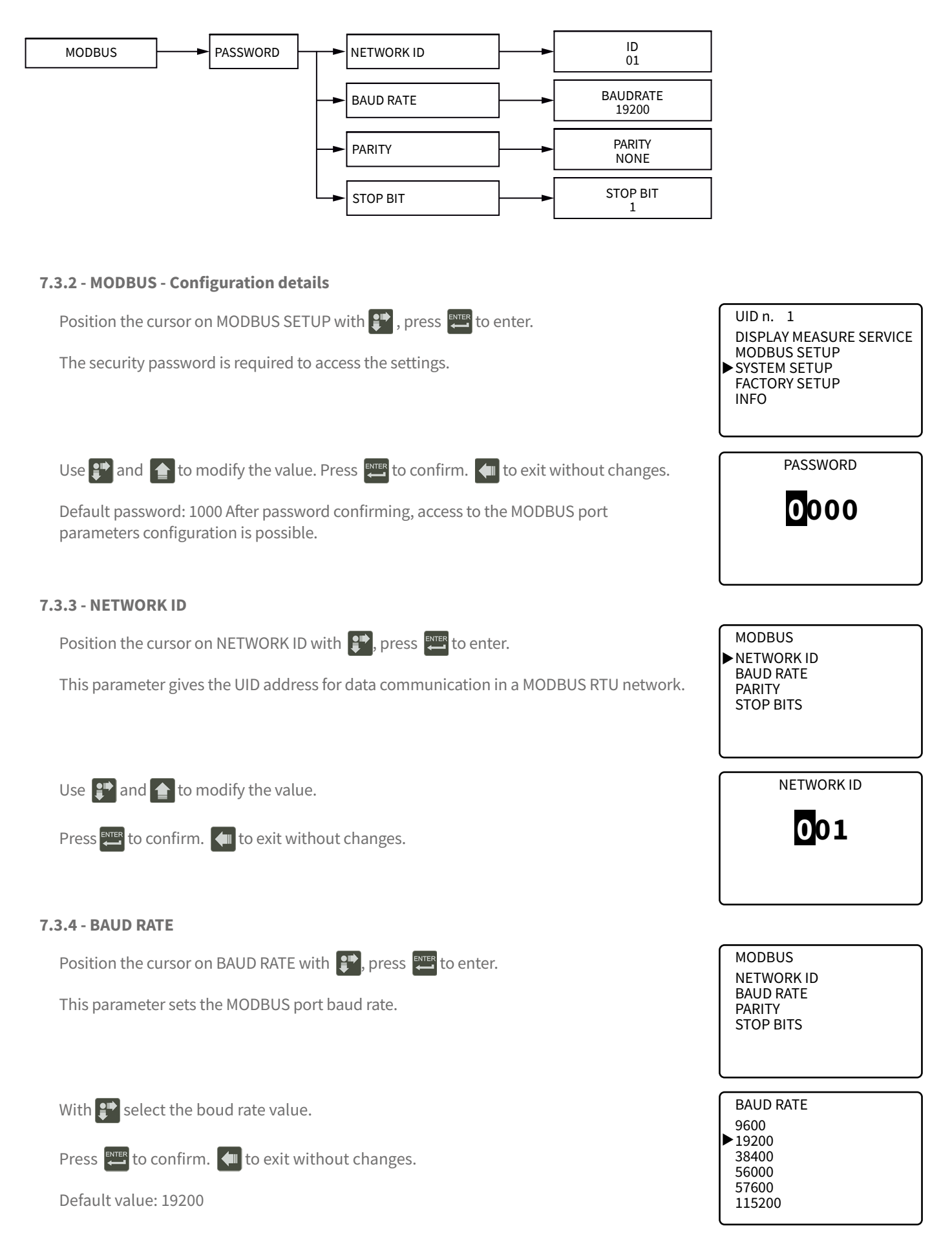

#### 7.3.5 - PARITY

Position the cursor on PARITY with 😰 , press 🖽 to enter. MODBUS NETWORK ID BAUD RATE This parameter sets the parity. ▶ PARITY STOP BITS PARITY With 💕 select the parity mode. ► NONE ODO EVEN Press 📰 to confirm. 🚺 to exit without changes. Default value: NONE 7.3.6 - STOP BITS MODBUS Position the cursor on STOP BITS with 🗊 , press 🎞 to enter. NETWORK ID BAUD RATE This parameter sets the stop bits. PARITY ► STOP BITS STOP BITS With 🚰 select the parity mode. ►1 BIT 2 BITS Press to confirm. **(**to exit without changes. Default value: 1 BIT

#### 7.4MENÙ - SYSTEM

7.4.1 - Menu structure

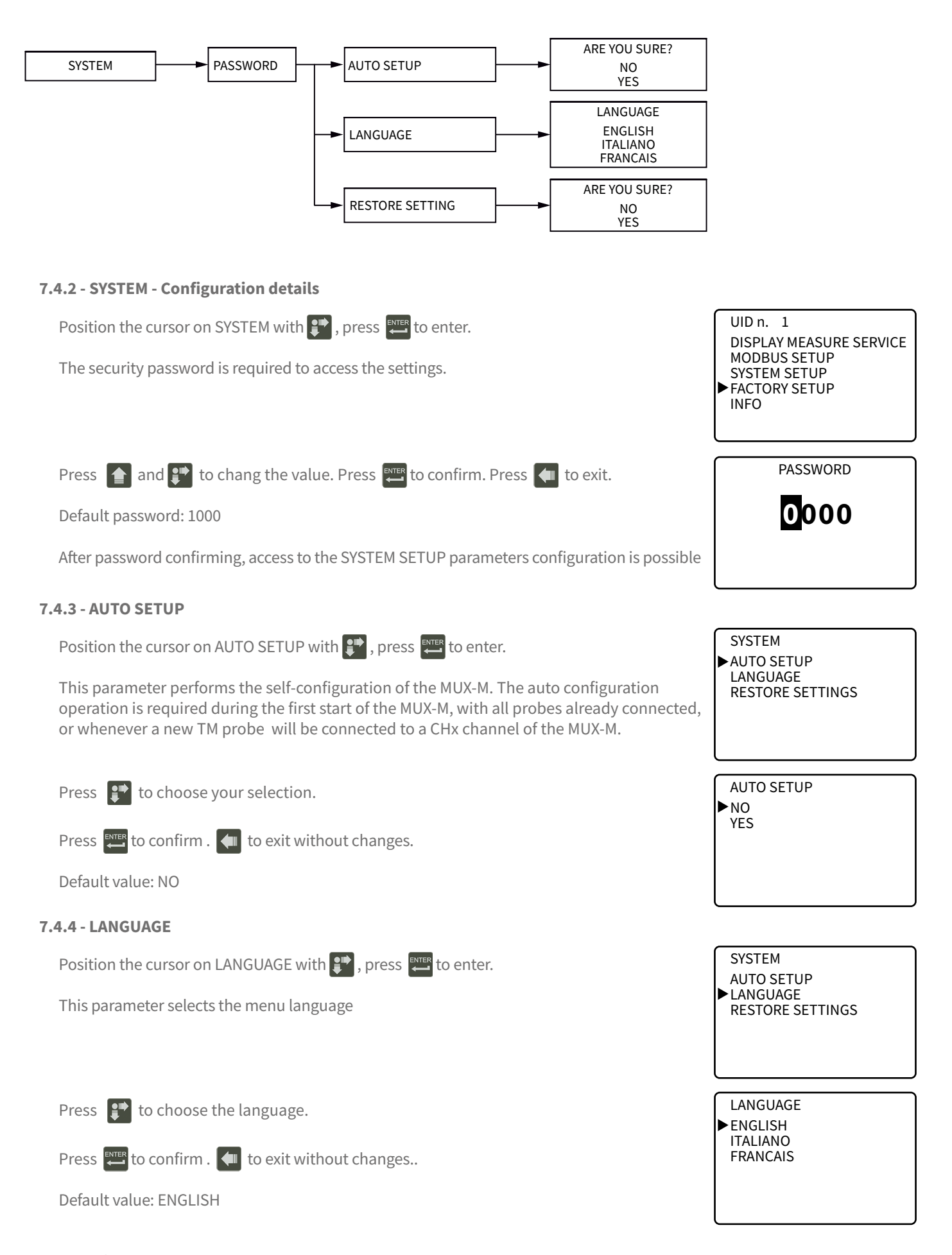

#### 7.4.5 - RESTORE SETTINGS

Position the cursor on RESTORE SETTINGS with 🗊 , press 🎞 to enter.

This parameter load the default configurations of all the programming parameters.

SYSTEM AUTO SETUP LANGUAGE ▶RESTORE SETTINGS

**RESTORE SETTINGS** 

NO YES

Press 😰 to choose the language.

Press rest to confirm. 🚺 to exit without changes.

Default value: NO

#### 7.5 - MENÙ - FACTORY SETUP

Not available.

#### 7.6 - MENÙ - INFO

7.6.1 - Menu structure

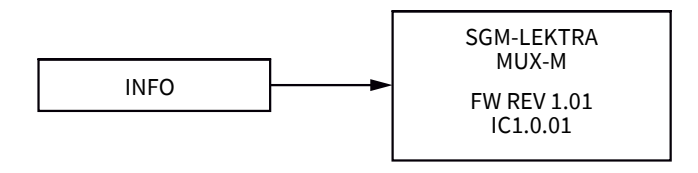

#### 7.6.2 - INFO - Configuration Details

Position the cursor on INFO with 😰 , press 🎞 to enter.

In addition to information about the manufacturer, are displayed the firmware revision and the configuration index.

Press 🚺 to exit.

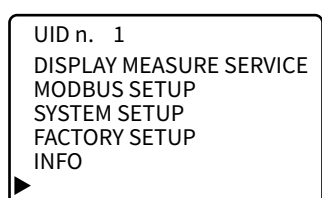

SGM-LEKTRA MUXM

FW REV 1.01 IC1.0.01

# 8-FACTORY TEST AND QUALITY CERTIFICATE

In conformity to the company and check procedures I certify that the equipment: MUXM ...... serial n°: ..... is conform to the technical requirements on Technical Data and it is made in conformity to the procedure

Quality Control Manager: ..... Production and check date: .....

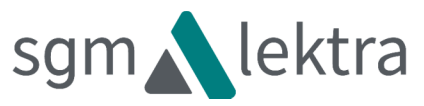